# Maintenance Knowledge Base (TT Case) User Manual

ZTE

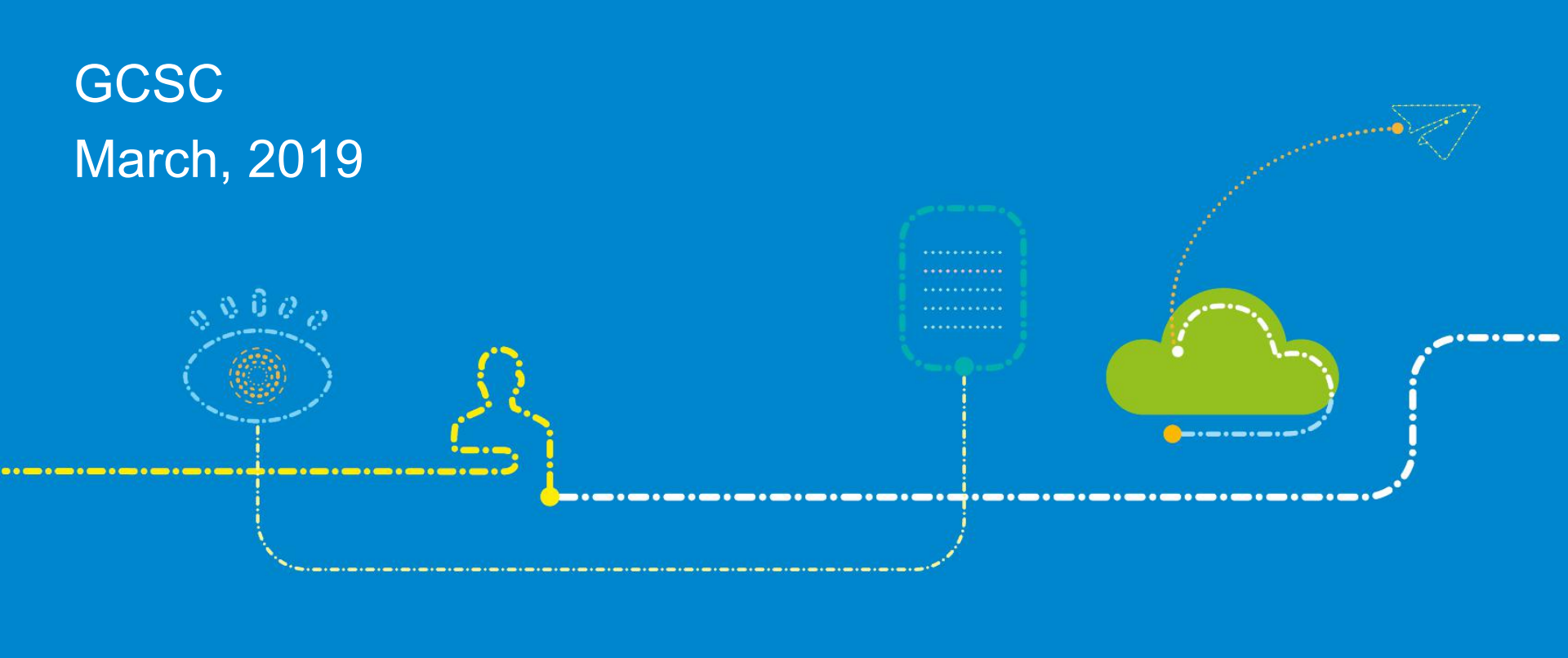

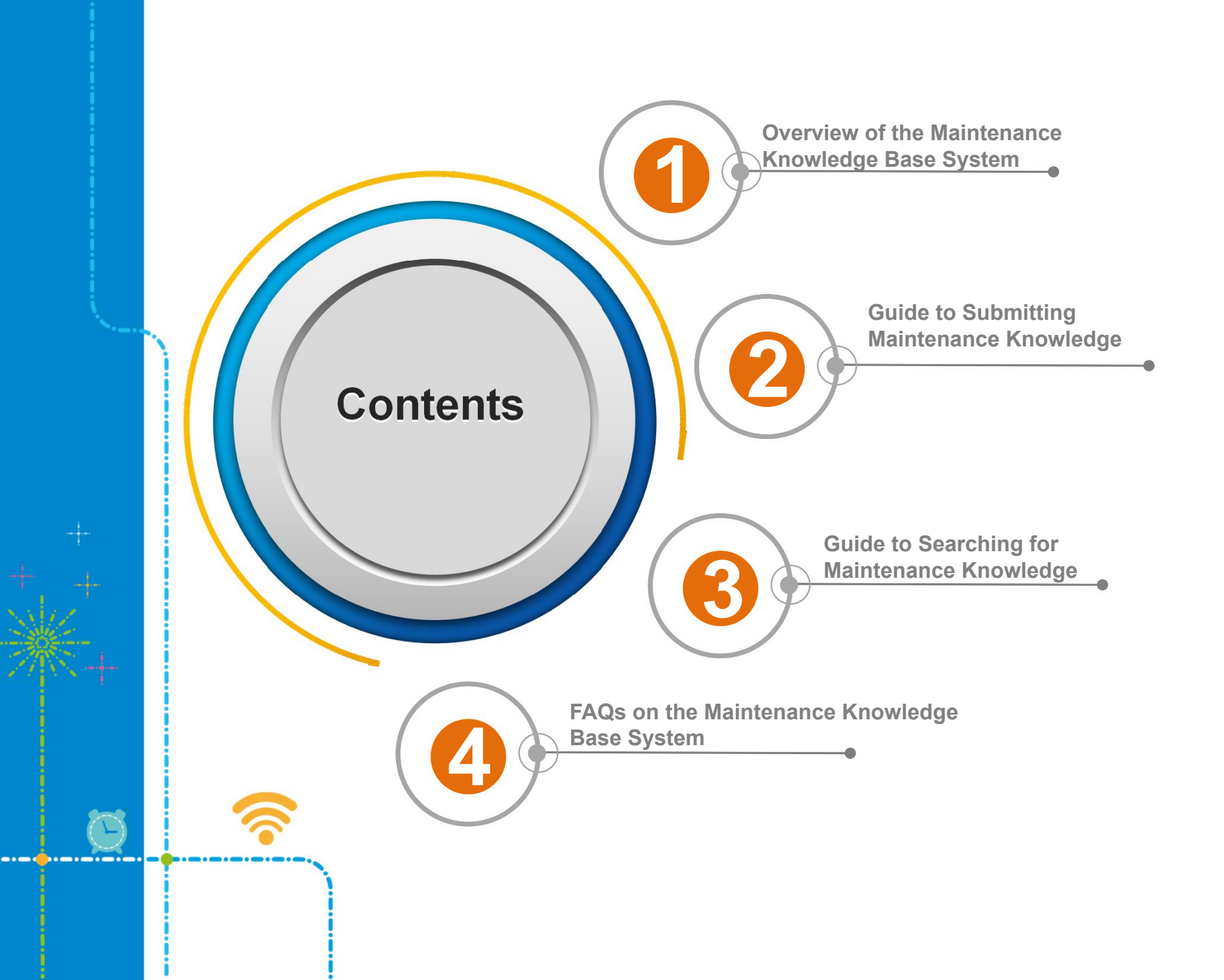

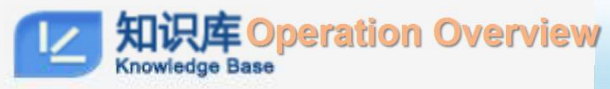

## **Overview**

#### Overview of the Maintenance Knowledge Base System

| ZTE              | Home                           | My Space    | Service    | Documentation   | TT Case   | Bulle     | tin Forun               | My Space     |                   |
|------------------|--------------------------------|-------------|------------|-----------------|-----------|-----------|-------------------------|--------------|-------------------|
| Home > TT Case   | nput keywords<br>1 Words : fdd | ldd tgy2018 | 073 fdd en | odeb data confi |           | Search Ac | lvanced Search          | Search Help  |                   |
| Search By Pr     | oduct                          |             |            |                 |           |           |                         |              | Submit<br>Knowle. |
| 5G               | -                              | FDD         |            | FDD-LTE         |           | IC        | T Service               |              | Related<br>to Me  |
| SSP              | no                             | WIE         |            | e Ba            | Se        | 0         | ultimedia Video S<br>EN | ystem (MMVS) | My<br>Favorite    |
| Optical Access N |                                | Core Netwo  |            | Trunking Servic | e Product | DI        | HOME                    |              |                   |
| NMS R&D C        | <b>v</b> 11                    | NM&SP       | -3         | Microwave       | ,         | M         | BD                      |              |                   |
|                  |                                |             |            | More Products v |           |           |                         |              |                   |

#### Introduction to the System

The maintenance knowledge base is developed to enhance the capability of customers to solve their own problems and to improve the efficiency of internal personnel in solving customer problems. It aims to help quickly find fault solutions and transmit knowledge and skills.

The knowledge base supports the following functions: knowledge submission, review, and release, statistics collection and analysis, knowledge browse through Web pages, knowledge search,.

# Benefits

The content is updated on a daily basis. On the one hand, the increasingly expanded maintenance experience can help you solve technical problems. On the other hand, your valuable experience can be shared across the globe.

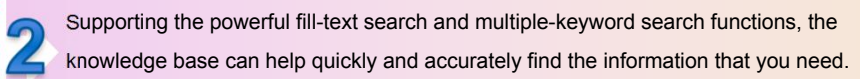

The knowledge base provides a valuable technical communication and training platform to help you constantly improve your technical capability.

# Please join us!

1

Submit your maintenance knowledge to share your valuable experience.

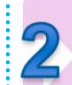

Report non-standard knowledge (for example, linguistic errors or the knowledge that breach information security rules) to help standardize the knowledge base platform.

Offer your advice, suggestions, and evaluations for the knowledge content to help improve the knowledge base quality and co-build a satisfactory system.

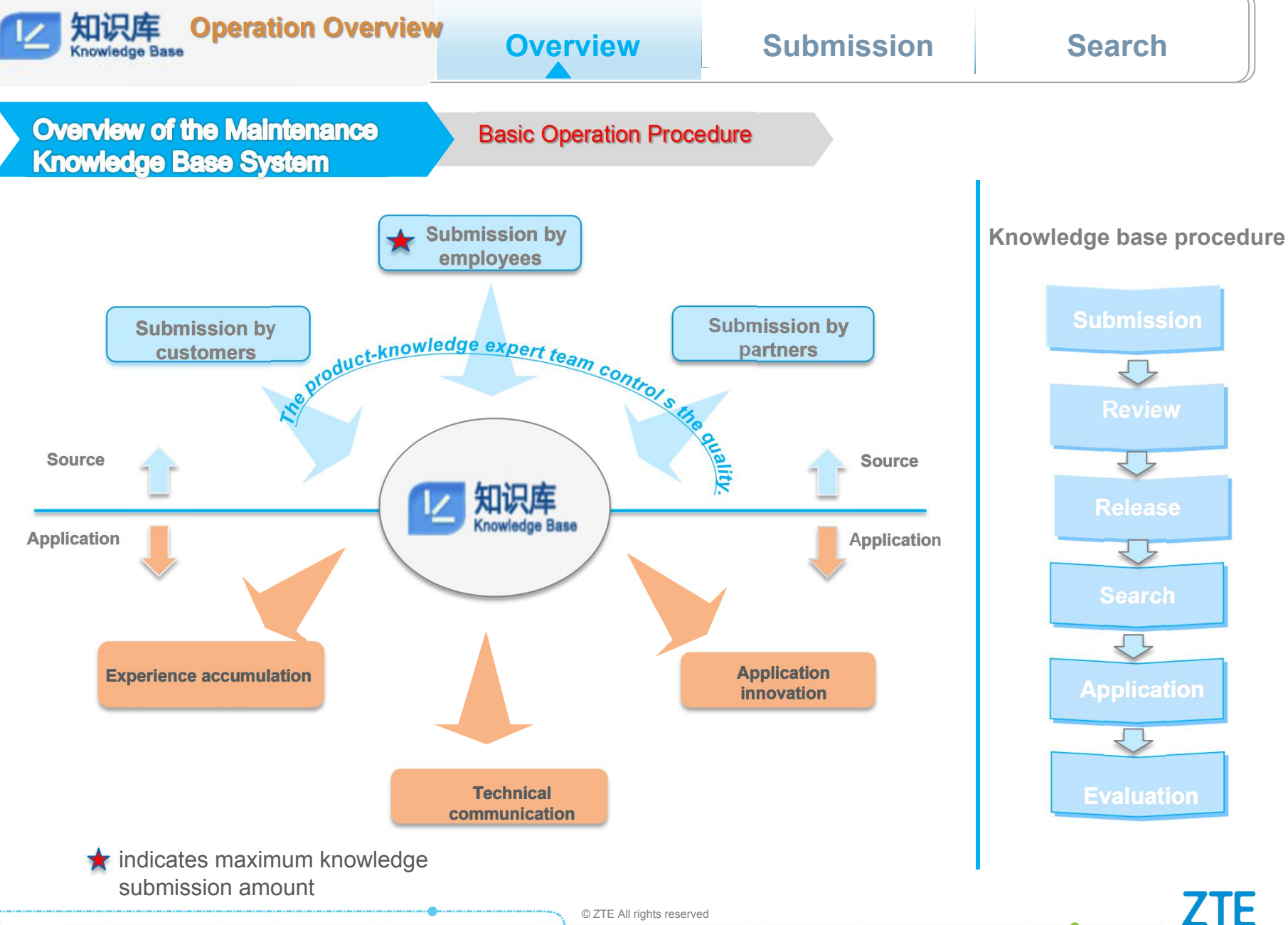

4

#### 知识库 Operation Overview **Overview Submission** Search Knowledge Base **Guide to Submitting Maintenance** System Login Experience Login address: <u>http://support.zte.com.cn/support/index.aspx</u> Cookie政策 注册 English . Step1 Global - English **Cookie Policy** Login ZTE Bulletin Documentation TT Case Home My Space Service Forum Step2 Account Login Note Select TT Case. For a ZTE Account/Email employee, click ZTE Staff Login to log in with the Password current account or enter your employee ID and HR 2268 Change Images Code password. For an external User Account Detected: 00136319, would you like to log in with this account? user, log in with a No,I want to try other account. username and password. Login Yes, log in with the account authenticated by UAC ZTE Staff Login | Forgot Password Step4 Step3

© ZTE All rights reserved

5

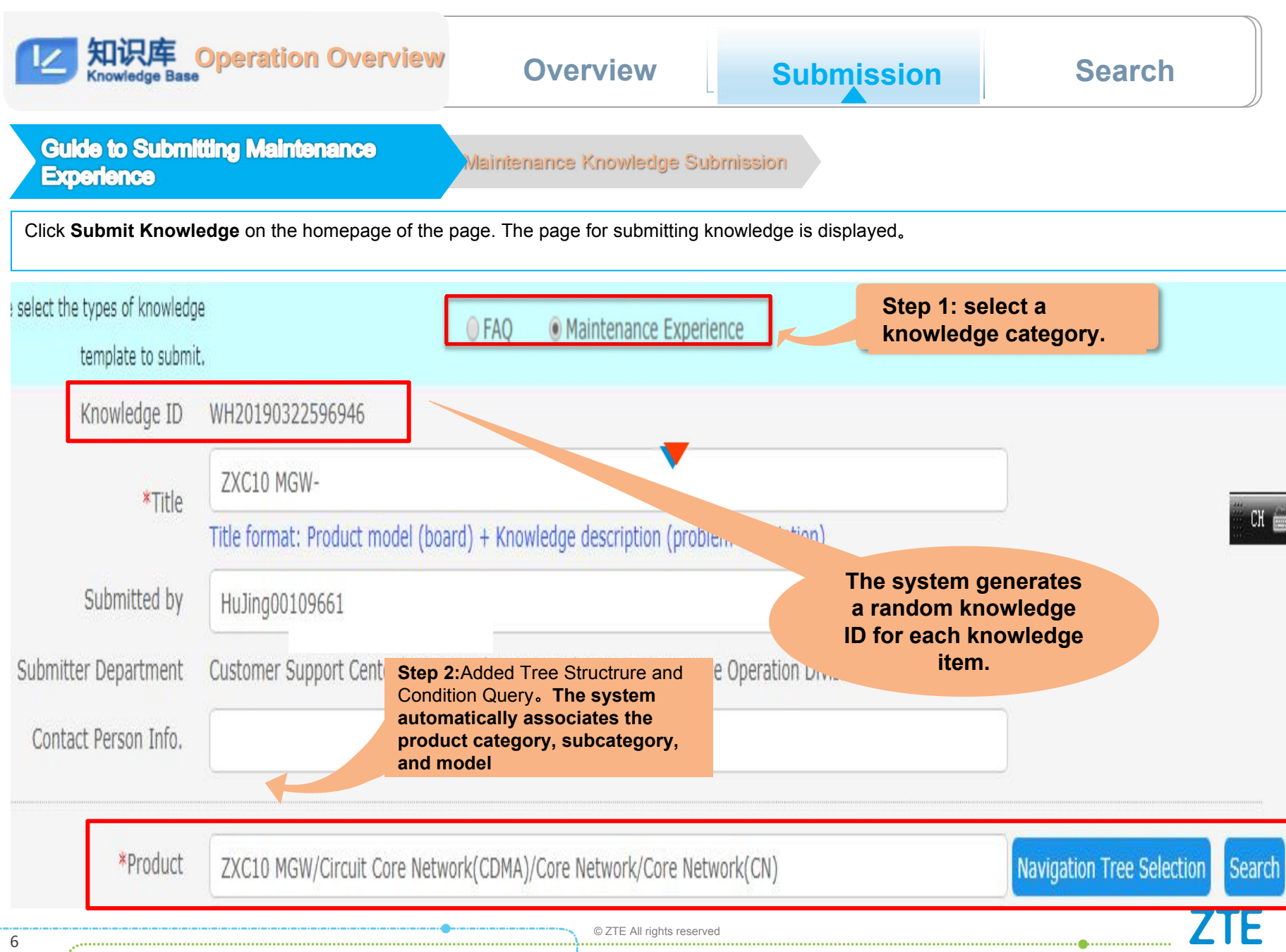

Secret

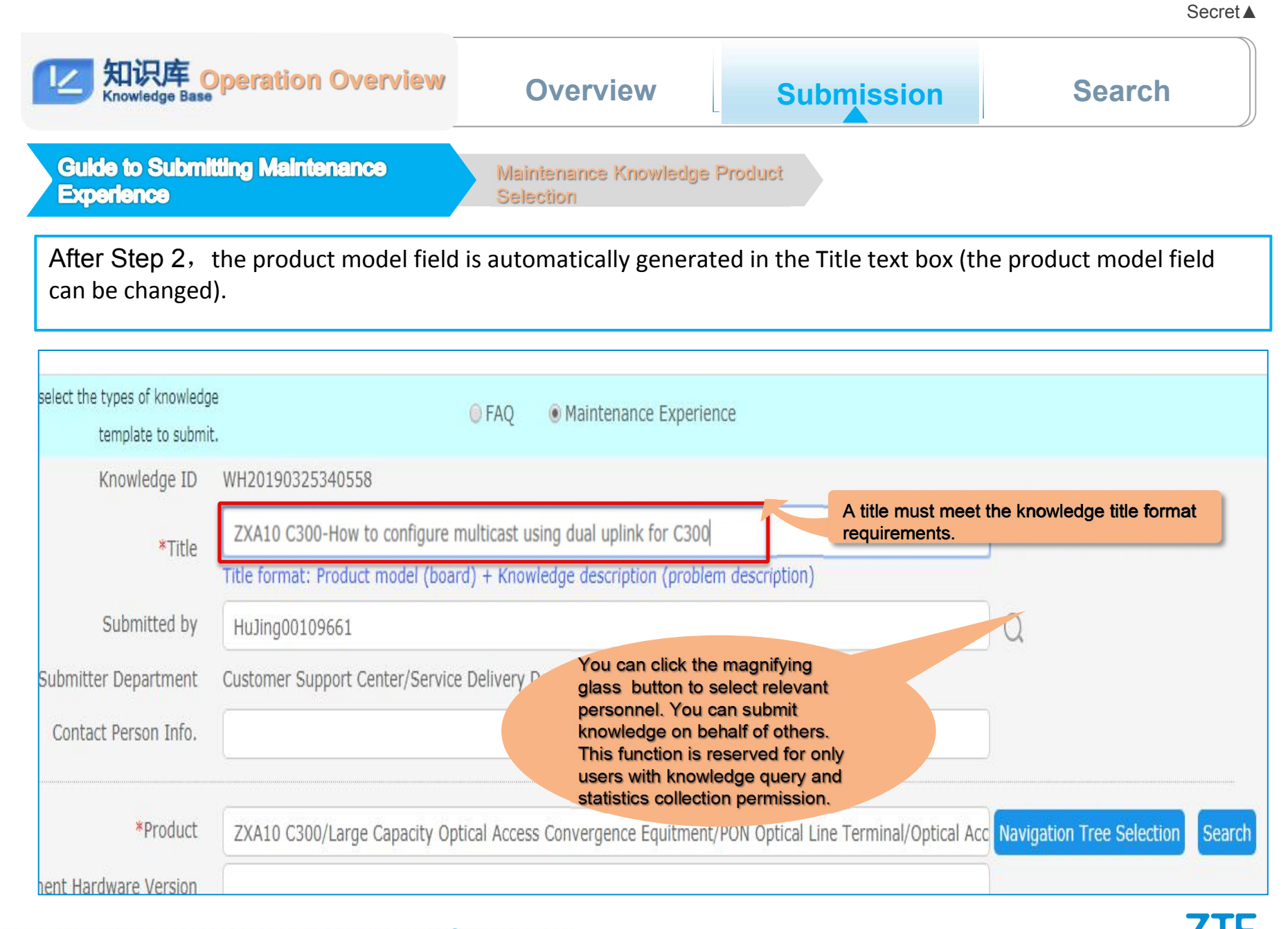

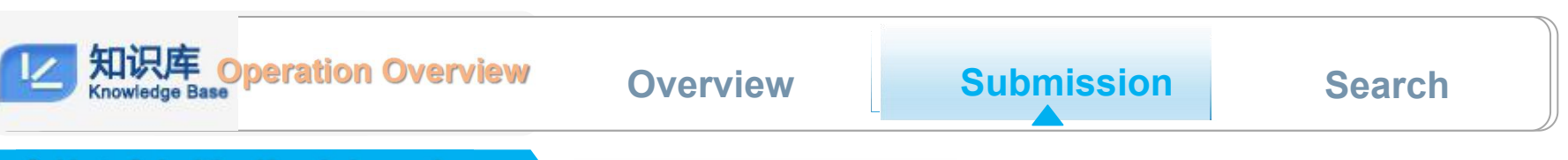

Secret **A** 

Guide to Submitting Knowledge on the Support System

Maintenance Knowledge Content Editing

After a knowledge item is released, it is presented on the Web page. Therefore, when submitting knowledge, you cannot upload attachments. Only online editing is allowed.

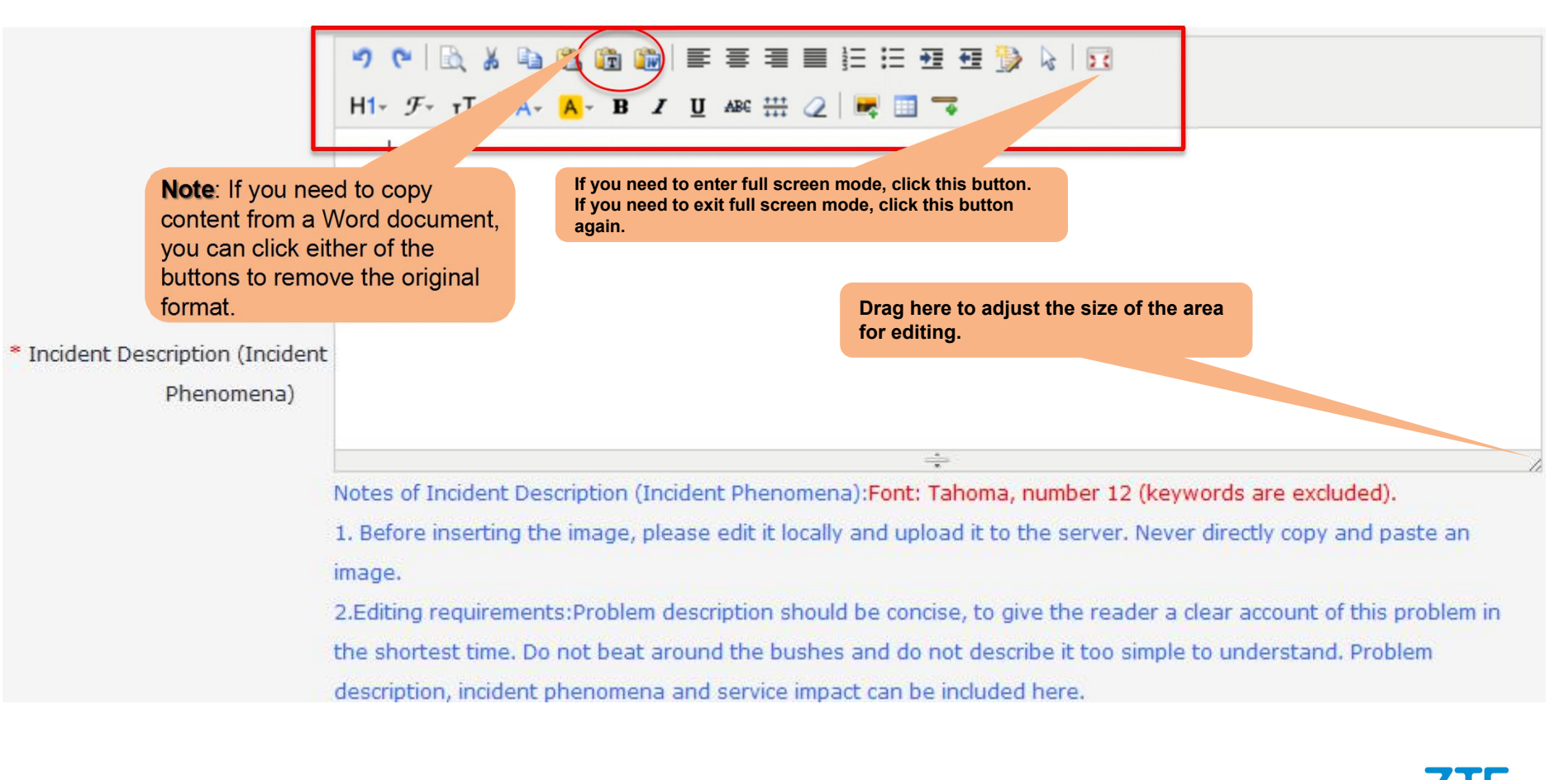

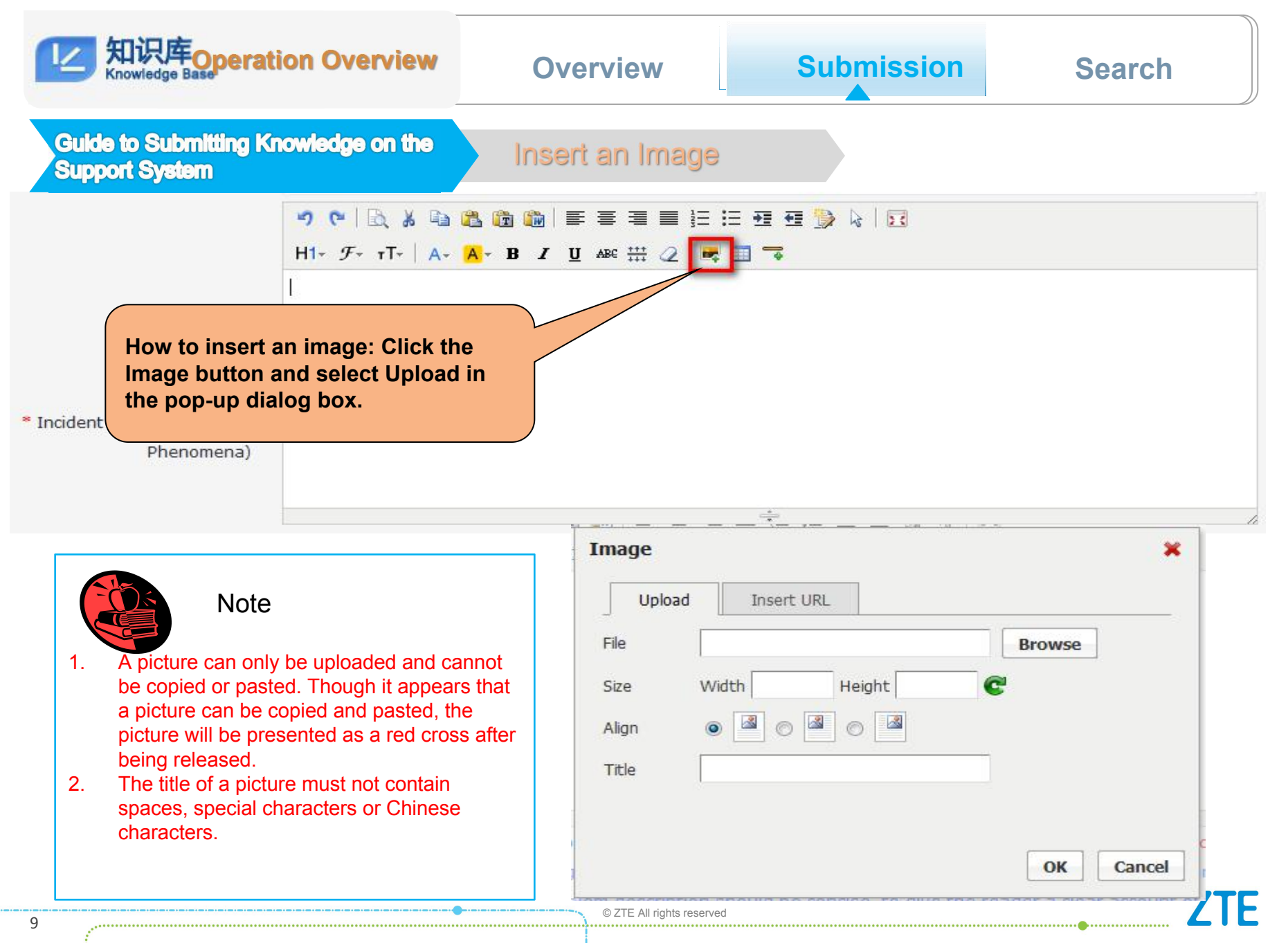

| 如识库Operation Overview                                                                                                    | Overview                                                                                                    | Submission                                                                                                    | Search                                                                                                    |
|----------------------------------------------------------------------------------------------------|----------------------------------------------------------------------------------------------------|----------------------------------------------------------------------------------------------------|----------------------------------------------------------------------------------------------------|
| Guide to Submitting Knowledge on the Support System                                                                                                    | Standard Requirements<br>Content                                                                                                    | for Knowledge                                                                                                    |                                                                                                    |
| * Incident Description (Incident<br>Phenomena)                                                                                                    |                                                                                                    |                                                                                                    |                                                                                                    |
| Networking Environment                                                                                                    |                                                                                                    |                                                                                                    |                                                                                                    |
| * Problem Cause Analysis                                                                                                    |                                                                                                    |                                                                                                    |                                                                                                    |
| * Troubleshooting Process (Problem Solution)                                                                                                    | call requirements: short, erstand and implement.                                                                                                    | concise, accurate, and                                                                                                    | easy to                                                                                                    |
| Summary and Notes                                                                                                    |                                                                                                    |                                                                                                    |                                                                                                    |
| Keywords<br>Please separate r                                                                                                    | multiple keywords by space. Do                                                                                                    | n't use any special characters                                                                                                    | except " " or "-"                                                                                            |
| * Knowledge Audience 🛛 🗐 Open to Part                                                                                                    | ner 🔲 Open to ZTE Staff 🗌 O                                                                                                    | open to Operator Open to E                                                                                                    | There must be a minimum of three keywords.                                                                   |
| * Knowledge Review Team Please select                                                                                                    | •                                                                                                    | Automatic matchin select suitable one                                                                                                    | g review group, can when there are multi                                                                     |
| Information security requirements: 1. In writin<br>protect customer information. The document<br>code, device site, the information about comp<br>employees. The knowledge content must not<br>underlying data, and commercial information<br>2. A security level must be set for each docum | g a document, you must abide<br>must not contain any custome<br>petitors or the devices of the co<br>contain sensitive information s<br>of the company's products.<br>nent so that different reader gr | by the groups are available<br>r company, customer name, competitors, or the information<br>such as the core technologies<br>roups can have the correspon | e.<br>dedicated customer access<br>about the company's<br>a, patent technologies,<br>ding access permission. |

Secret **A** 

**ZTE** 

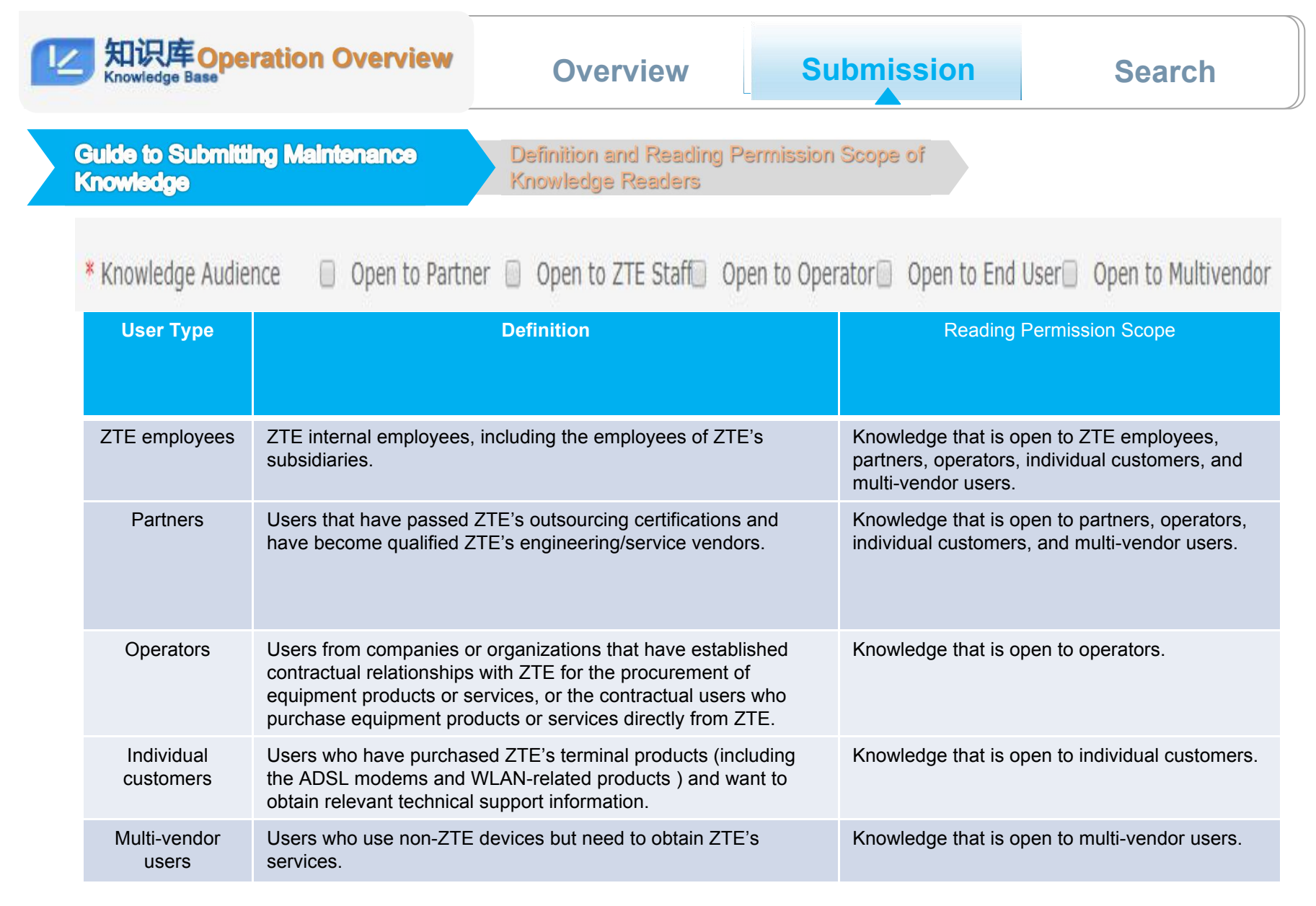

**四次库 Operation Overview** 

## **Overview**

# Submission

### Search

Guide to Submitting Maintenance Knowledge

Definitions of Different Types of Maintenance knowledge and the Corresponding Reading Permission Scopes

| Category                  | Sub-category                         | Definition                                                                                                    | Reading Permission Scope                                                                                                    |
|---------------------------|--------------------------------------|----------------------------------------------------------------------------------------------------|----------------------------------------------------------------------------------------------------|
|                           | General<br>maintenance<br>experience | Solutions to all the problems except for version bugs. This type of experience focuses on problem analysis procedures and aims to help users form clear solutions to problems of the same type.                                                                                                    | Internal users, partners, and external users.                                                                                                   |
| Maintenance<br>experience | Known mistakes                       | Known product defects and the corresponding final solutions or temporary solutions. Problems of this type usually require final solutions, such as version upgrades for eventual problem solving. Maintenance experience of this category usually includes the descriptions about known mistakes, methods of identifying mistakes, and the solutions (including temporary and final solutions).        | Internal users and partners. If a mistake<br>is too serious, it is accessible to only<br>internal users.                                        |
|                           | Technical<br>experience              | Summary of practical experience about a new technology or function. In addition, some rarely used technologies and functions can also be collected as technical experience. The maintenance experience of this type resembles a special subject that involves the advantages and application methods of new technologies and functions as well as related scenario descriptions or usage restrictions. | Internal users, partners, and external<br>users. The content involving product<br>defects is accessible to only internal<br>users and partners. |
| FAQ                       | -                                    | Questions and brief answers, with one question focusing on only one particular problem.<br>Maintenance experience of this type must be precise, and the answer to each question must be<br>unique.                                                                                                    | Internal users, partners, external users.<br>The content involving product defects is<br>accessible to only internal users and<br>partners.     |

12

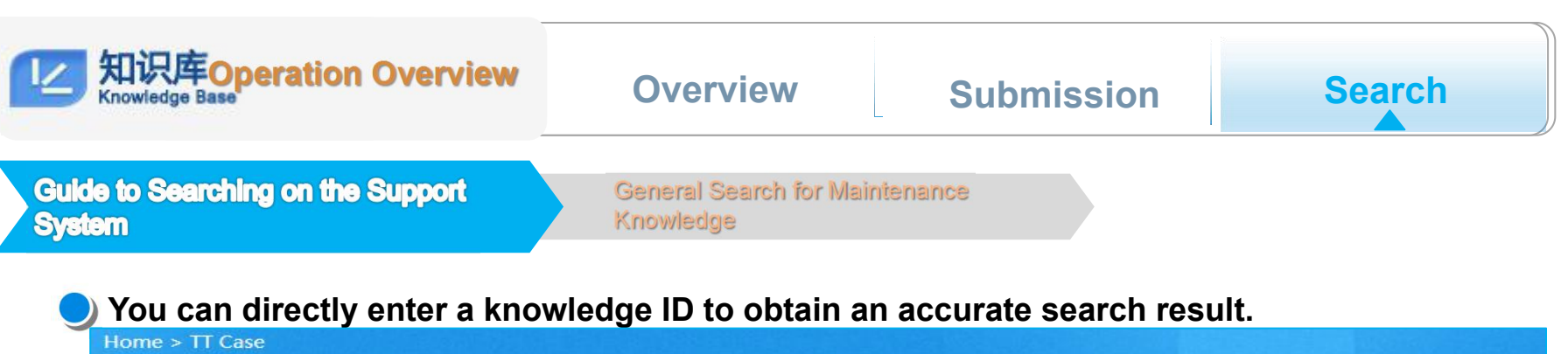

Secret **A** 

| -           | WHD201111264             | 90810   |                    |               |                |              |        | Search   | Advanced  | Search  |
|-------------|--------------------------|---------|--------------------|---------------|----------------|--------------|--------|----------|-----------|---------|
|             | Hot Words : fdd          | ldd     | tgy2018073         | fdd enodeb    | data confi     | English      | •      | Sort by  | Relevance | •       |
| ZXG10 iB    | SC-BSC-SYS/GSM&I         | JMTS&I  | MW-R/GSM&UI        | MTS&MW-Hov    | v to troublesh | oot call mu  | ute is | sue caus | ed by GUP | card in |
| Created Tir | ne : 2011-12-01 14:12:3  | 1 Prod  | uct : ZXG10 iBSC/F | DD-BSC/FDD-SY | S/FDD Submit   | ted by : ABH | ISHEK  | SAXENA   | Page Viev | vs:653  |
| Current ave | erage score of the knowl | edge:4. | 81'                |               |                |              |        |          |           |         |

## **Support Displaying Association Word**

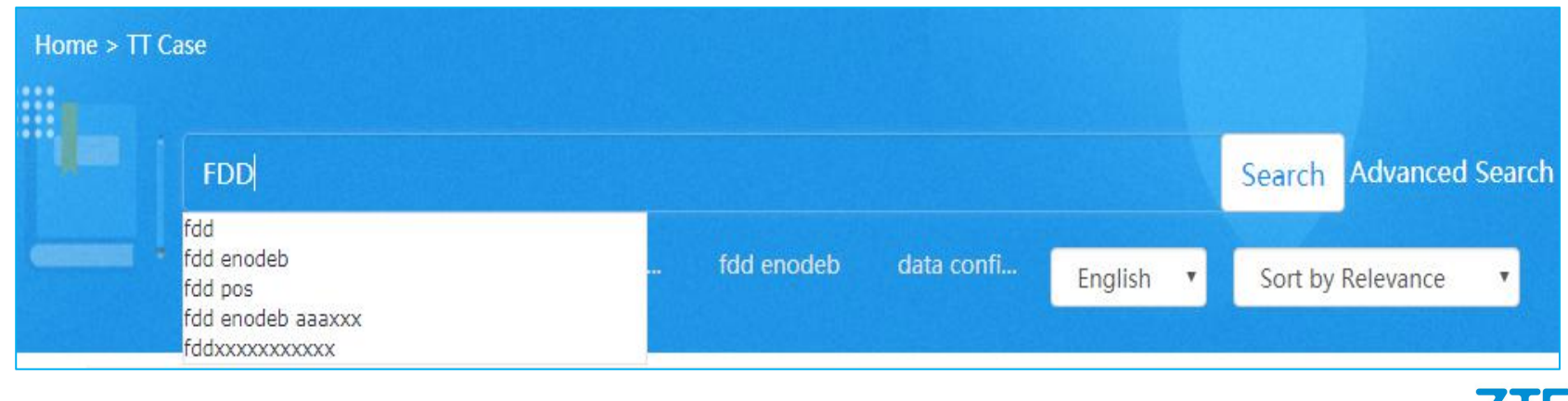

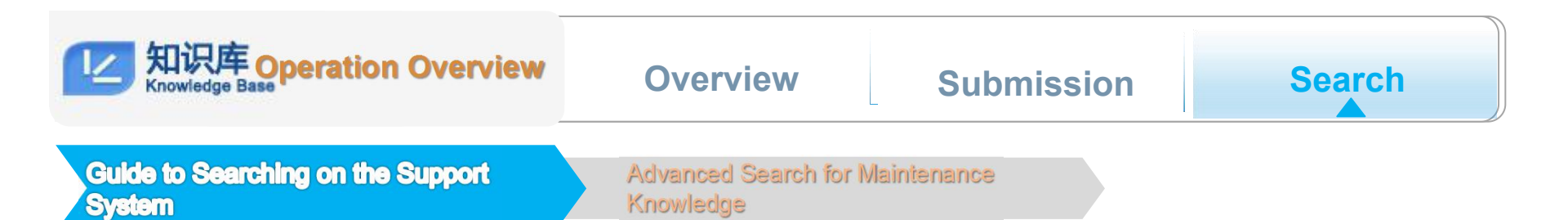

Secret ▲

#### Added Advanced Search along with detailed user manual.

| Input keywords     |      |                |           |          |                    | Sear                                       | ch Advance | ed Search               | Search Help     |
|--------------------|------|----------------|-----------|----------|--------------------|--------------------------------------------|------------|-------------------------|-----------------|
| ZTE                | Home | My Space       | Service   | Docume   | ntation            | TT Case                                    | Bulletin   | Forum                   | My Space        |
| Advanced Search    |      |                |           | ٩        | Knowledg           | ge No.<br>ge Subject<br>Error Code Info    | d          |                         | ~               |
| Issue Date         |      | То             |           | -        | Equipme            | nt Hardware Version<br>nt Software Version |            | Maintenan<br>Experience | ce              |
| Knowledge Audience | 0    | pen to Partner | Open to Z | TE Staff | Network<br>Keyword | Management Version                         | n ind User | Oper<br>Mult            | n to<br>ivendor |
|                    |      |                |           |          | Full Text          |                                            | - All k    | Keywords<br>Reset       | - Search        |

#### Results can be displayed and sorted by relavance and time

| FDD             |     |     |            |            |            |           | Search             | Advanced                |
|-----------------|-----|-----|------------|------------|------------|-----------|--------------------|-------------------------|
| <br>Hot Words : | fdd | ldd | tgy2018073 | fdd enodeb | data confi | English 🔻 | Sort by            | Issue Date              |
|                 |     |     |            |            |            |           | Sort by            | Relevance               |
|                 |     |     |            |            |            |           | Sort by<br>Sort by | Relevance<br>Issue Date |

## Support System-FAQs on the Maintenance Knowledge Base

# Q1: Why is the page for editing rather than the page for browsing displayed after I click a released maintenance knowledge case?

Answer: The link address that you clicked is the link of the page for editing. You only have to change the link address to the page for browsing. Each knowledge passage has one editing-page link and one browsing-page link. The format of an editing-page e link is as follows: http://support.zte.com.cn/support/KnowledgeBase/KLMaintain/ShowKL.aspx?FormID=\*\*\*\*\* (random number). The format of a browsing-page link is as follows: http://support.zte.com.cn/support.zte.com.cn/support/KnowledgeBase/KLSearch/ViewKL.aspx?FormID=\*\*\*\*\* (random number).

#### Q2: Why does the font size look so small on the homepage of the Support system?

Answer: You can increase or decrease the font size by holding down the control key while rolling the scroll wheel.

#### Q3: I find one knowledge item to be reviewed on the Knowledge Detail Query page but that item cannot be found on the Related to Me -Rejected to review page?

Answer: The knowledge item to be reviewed may have been stored while being reviewed by a product knowledge expert. O nly the expert himself or herself can review the item. You can query the item on the **Knowledge Detail Query** page and check th e **Operation** and **Operator Name and ID** fields to find out who has stored the knowledge item. Then you need to request the per son who stored the item to implement further processing.

# > Q4: Why is a project ID entered on the Maintenance Experience page displayed in a picture format after being relea sed?

Answer: This is because the project ID used a special format. The IE browser cannot display special-format characters. To solve this problem,

you should avoid using any format that can be directly entered through the keyboard.

# Q5: Why is part of the content of a released knowledge case missing on the left side while the content of the case is complete on the page for editing?

Answer: This is because left indentation was set for the knowledge content. You need to set the value of left indentation to 0.

Q6: Why can a released knowledge case still be found through knowledge search after it was deleted on the Related to Me page?

Answer: Although the knowledge case was deleted, it has not been updated for the knowledge search, which regularly creates an index on a daily basis (the current fixed time interval set on the maintenance knowledge base system

Q7: I have been on an overseas business trip recently. The local network is unstable, so I cannot submit maintenance knowledge. Is there a solution?

Answer: You need to contact the knowledge base operation manager of your unit, and ask him or her to

submit maintenance experience for you.

Q8: I cannot change the format of the content that I copied from a Word document to the knowledge base platform. Is t here a solution?

Answer: Directly copying content from a Word document brings the format in the Word document to the platform. When you uplo ad a picture, the picture may be affected by the Word-to-platform format conversion, and you may fail to obtain the desirable effect after adjustment. Before format adjustment, it is recommended that you perform the following operations to copy content from a Wo rd document: Click in the toolbar, press the **control** and **V** keys together, and click **OK**.

#### >Q9 : Why product type cannot be fully displayed when entry is manually input?

Answer: Please clear cache of browser and utilize the function of Tree Structure Query and Condition Query.

#### >Q10: I'm not sure how to find my products by Tree Structure.

Answer: Input product name or type in Condition Query and select correct one from results.

#### > Q11: How can I find help in case of any questions?

Answer: Contact Ran Meng00136315 or Baochun Li 10229843 for help.

# Thank you

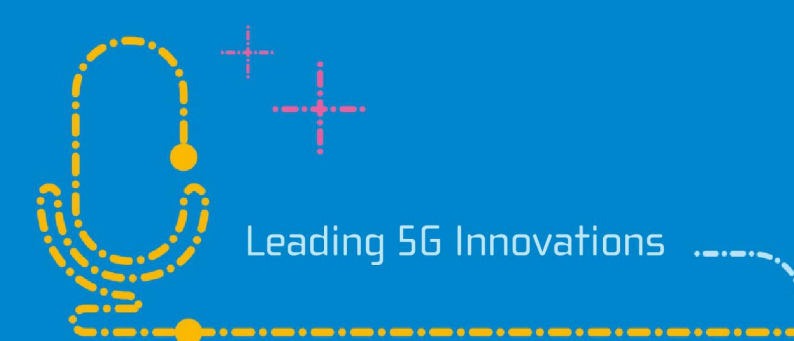